Page 1

February, 2017

# HLA-B27 SOP 1: BD FACSCanto™ II Cytometer Startup Procedure

## Purpose

To prepare the BD FACSCanto<sup>™</sup> II flow cytometer for acquisition of stained samples.

#### Scope

This procedure applies to the clinical laboratory environment with the BD FACSCanto II flow cytometer for the purpose of detecting the HLA-B27 antigen using whole blood specimens. We recommend that all personnel who operate the instrument be sufficiently trained to fully perform and implement this guideline.

## **Equipment Required**

BD FACSCanto II flow cytometer and workstation

## Materials Required

Biohazard safety manual Biohazard sharps waste container Personal protective equipment (PPE)

- Protective gloves
- Protective eyewear
- Closed-toe shoes
- Lab coat

BD FACSFlow<sup>™</sup> sheath fluid (Catalog No. 342003)

BD FACS<sup>™</sup> Clean solution (Catalog No. 340345)

BD FACS<sup>™</sup> Shutdown solution (Catalog No. 334224)

12 x 75-mm Falcon® tubes

#### Procedure

#### Starting the system

- 1. Turn on the computer main power.
- 2. Log in to Windows.
- 3. Turn on the cytometer main power.
- 4. Double-click the BD FACSCanto<sup>™</sup> clinical software icon on the desktop to start the software.
- 5. Log in to the software with the appropriate user and password information.
- 6. Wait for the cytometer to connect. The icon in the bottom right-hand corner of the software window will turn green when the cytometer is connected.

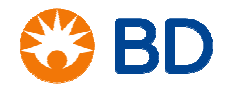

## HLA-B27 SOP 1: BD FACSCanto™ II Cytometer Startup Procedure

7. Allow the cytometer to warm up for 30 minutes (20-minute minimum) before running any beads. The elapsed time will be displayed in the bottom right-hand corner of the window.

## During the warm-up time for the cytometer:

- 1. Check the BD FACSFlow level in the **Status** window. If necessary, replace the cubitainer with a full one.
- 2. Empty the waste container, if necessary.
- 3. Check the BD FACSFlow filter on the fluidics cart for air.
  - a. If bubbles are present, loosen the cap on the top of filter and allow the air to escape.
  - b. Once fluid starts dripping from the filter, tighten the cap on the filter.
- 4. Select Cytometer > Fluidics Startup.
- 5. Click **OK** in the dialog to confirm.

Fluidics startup will take about seven minutes to complete.

- 6. After fluidics startup has completed, select **Cytometer > Cleaning Modes > Bubble Filter Purge**. When the process is complete, click **OK**.
- Select Cytometer > Cleaning Modes > De-gas Flow Cell. When the process is complete, click OK.
- 8. Repeat Step 7 to de-gas the flow cell a second time.

#### Performing instrument QC with BD FACS 7-color setup beads

- 1. Open a foil pouch containing one tube of BD FACS 7-color setup beads.
- 2. Add the BD FACS 7-color setup bead diluent to the line on the tube.
- 3. Vortex the tube for two seconds to completely mix the beads and diluent.
- 4. Select Cytometer > Setup > Standard Setup.
- 5. Select the current bead lot ID, as listed on the sticker included in the box.
- 6. To enter a new bead lot using a 2D barcode reader:
  - a. Click the Scan Barcodes button.
  - b. Scan the 2D barcode on the lot ID sticker and the information will be automatically populated into the appropriate fields.
  - c. Check all affected software fields for accuracy against the setup beads label.
- 7. To enter a new bead lot manually:
  - a. Click the New Lot ID button.
  - b. Enter the lot ID and expiration date and click **OK**.
  - c. In the **Targets** tab, enter the appropriate target values printed on the sticker included in the box.

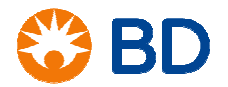

## HLA-B27 SOP 1: BD FACSCanto<sup>™</sup> II Cytometer Startup Procedure

- d. In the **Spectral Overlap Factors** tab, enter the appropriate values printed on the sticker included in the box.
- e. Click Finish.
- 8. Click Next. If you changed lot ID values, click Yes when prompted.
- 9. Select Run setup in Manual mode, and click Next.
- 10. When prompted, load the tube of beads onto the SIT.
- 11. Click **OK** and wait for setup to finish.
- 12. Unload the beads when prompted. When the run is complete, a dialog is displayed with the message *Setup Completed Successfully*.
- 13. Click View Setup Report to print the report and review the values obtained.

#### Performing application setup for the HLA-B27 assay

- 1. Add 1 mL of 0.22-micron filtered sheath to a 12 x 75-mm Falcon polystyrene tube.
- 2. Mix the HLA-B27 bead vial by inversion and dispense two drops into the filtered sheath.
- 3. From the Cytometer menu, select Setup > HLA B27 setup.
- 4. Enter the bead lot number and suffix and reagent lot number and suffix information in the window, using the following pictures for guidance.

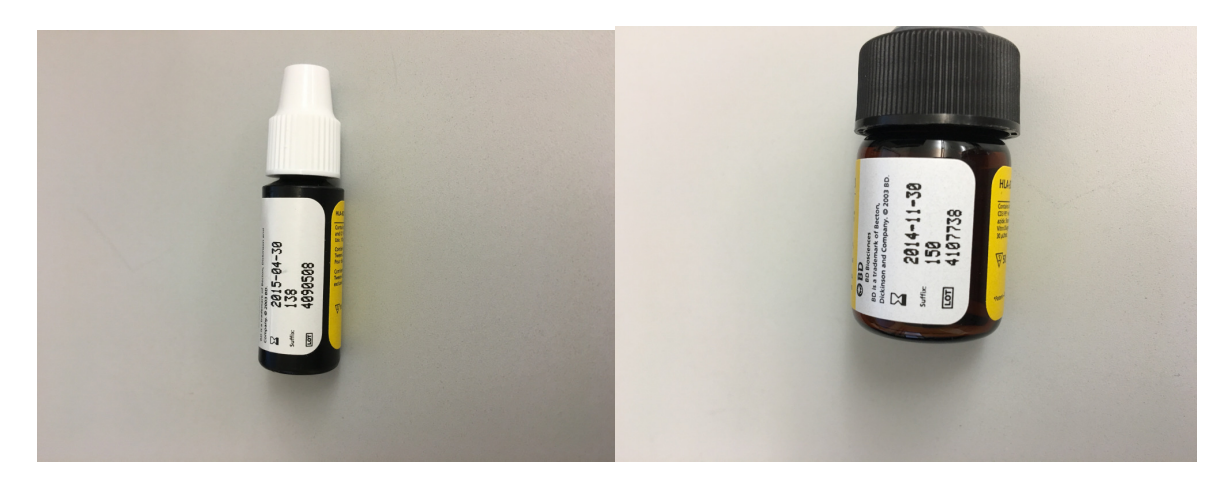

Install the well mixed HLA-B27 bead tube on the cytometer and click Start.
Once the setup is complete, a report will be generated.

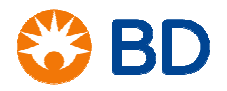

# HLA-B27 SOP 1: BD FACSCanto<sup>™</sup> II Cytometer Startup Procedure

| Application Setup Report<br>HLA-B27                                      |                                                                        |                                                             |                                                                   |                               |
|--------------------------------------------------------------------------|------------------------------------------------------------------------|-------------------------------------------------------------|-------------------------------------------------------------------|-------------------------------|
| Cytometer:<br>Sorial Number:<br>Software:<br>Dete:                       | ED FACSCanto<br>V03600034<br>ED FACSCanto V.2<br>05/27/2005 1:23:      | .0<br>K0 PM                                                 | Institution:<br>Director:<br>Operator: RD<br>Overall Result: PASS |                               |
| Cytometer Set<br>Cytometer Setup<br>Bead Product: Bi<br>Lot Information: | up<br>Report: 05/27/2009<br>D FACS 7-Color Satu<br>Lot ID 21842, Exp.: | i 1:18:47 PN, Overall<br>p Beads, Catalog Nur<br>2005-11-30 | Result: PASS<br>hber: 335775                                      |                               |
| HLA-827 Setup<br>HLA-827 Bead Li                                         | )<br>at ID: 10036/141, H                                               | LA-827 Reagent Lot I                                        | D: 17010:144                                                      |                               |
| FITC Histogram<br>FITC Average: 14                                       | n<br>41, Spec.; 140-14Z,                                               | P/F: PASS                                                   |                                                                   |                               |
| Dout                                                                     | ETS .                                                                  |                                                             |                                                                   |                               |
| Detectors                                                                |                                                                        |                                                             |                                                                   |                               |
| Detector                                                                 | Laser                                                                  | Voltage                                                     |                                                                   |                               |
| FSC                                                                      | Blue                                                                   | 115                                                         |                                                                   |                               |
| 55C                                                                      | Blue                                                                   | 410                                                         |                                                                   |                               |
| FITC                                                                     | Elue                                                                   | 501                                                         |                                                                   |                               |
| PE                                                                       | Elue                                                                   | 408                                                         |                                                                   |                               |
| Compensation                                                             |                                                                        |                                                             |                                                                   |                               |
|                                                                          | Fluorophone                                                            | s (applied % spectra                                        | overlap) PASS                                                     | spec: all values $\leq 100\%$ |
| Detector                                                                 | FITC                                                                   | PE                                                          |                                                                   |                               |
| FITC                                                                     | 190.00                                                                 | 0.42                                                        |                                                                   |                               |
| PE .                                                                     | 39.06                                                                  | 100.00                                                      |                                                                   |                               |
| Threshold                                                                |                                                                        |                                                             |                                                                   |                               |
| RSC                                                                      | 20000                                                                  |                                                             |                                                                   |                               |
| Comments                                                                 |                                                                        |                                                             |                                                                   |                               |
|                                                                          |                                                                        |                                                             |                                                                   |                               |
|                                                                          |                                                                        |                                                             |                                                                   |                               |
|                                                                          |                                                                        |                                                             | Reviewed By:                                                      |                               |

- 6. Click View Report and confirm that the Overall Result is PASS.
- 7. To close the report and return to the wizard, click the **Close Preview** button.
- 8. Click Save.
- 9. Unload the tube when prompted.
- 10. Click Finish to close the Cytometer Setup Wizard.

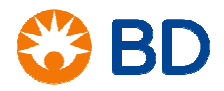

# HLA-B27 SOP 1: BD FACSCanto<sup>™</sup> II Cytometer Startup Procedure

#### References

BD FACSCanto<sup>™</sup> II Instructions for Use, document 23-12882-01.

BD FACSCanto™ Clinical Software Reference Manual, document 23-14529-00.

BD FACS<sup>™</sup> 7-Color Setup Beads technical data sheet, document 23-12241-01, available at www.bdbiosciences.com.

BD<sup>™</sup> HLA-B27 Kit technical data sheet, document 23-2563-13, available at www.bdbiosciences.com.

BD HLA-B27Application Guide for BD FACSCanto Flow Cytometers, document 343366 Rev. A.

Falcon is a registered trademark of Corning Incorporated. © 2017 BD. BD, the BD Logo and all other trademarks are property of Becton, Dickinson and Company.

23-19153-00

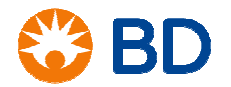